# **Displays and controls**

## **Recorder Faceplate**

#### **Controller Faceplate**

Bar Graph (Indicates deviation of measured value from set point)

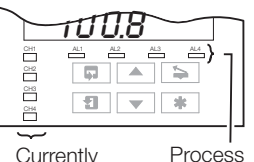

Variable

Alarm

Status

Currently Displayed Channel

## Sideways Scroll

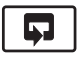

Down Scroll

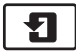

#### **Baise and Lower**

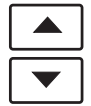

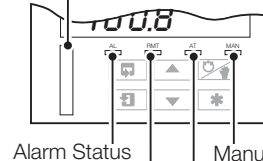

Remote Set -

Point in Use

Manual Control Auto-tune in Progress

Advance to next page

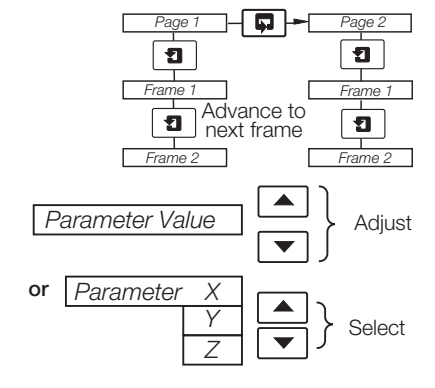

# **Function Key**

\*

Alarm acknowledge: Auto-tune: Pen lift/ lower: Profile Control; Local/Remote or 'Home' - See Programming Guide, 'Advanced Configuration'

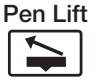

(Recorder Only) Raises and lowers the chart pen.

Auto/Manual

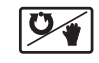

(Controller Only) Switches between automatic and manual control modes.

Note. All programming is carried out using the faceplate keys and displays.

## **ABB** Limited

## **Measurement & Analytics**

08.201 Howard Road, St. Neots, Cambridgeshire, PE19 8EU, UK Tel: +44 (0)870 600 6122 | Fax: +44 (0)1480 217948 Email: enquiries.mp.uk@gb.abb.com

#### www.abb.com/measurement

© ABB 2018 | Specifications subject to change without notice.

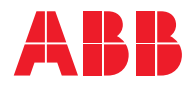

## ABB MEASUREMENT & ANALYTICS | IM/C1900-QC

# C1900 recorder and recorder/controller Quick reference guide

# Operating Guide

| Operating Guide                  |
|----------------------------------|
| Alarms                           |
| Acknowledge 16, 36               |
| LED status 16, 36                |
| Auto-tune21                      |
| Enable/disable23                 |
| Setup21                          |
| Status23                         |
| Auto/manual select 12            |
| Chart 4                          |
| Control                          |
| Cascade12                        |
| Heat/cool 11, 12                 |
| On/off 26, 30                    |
| Output adjust13                  |
| Standard 10, 26                  |
| Displays & controls 5, 6, 34, 35 |
| Fault-finding 2, 9, 24, 38       |
| Auto-tune diagnostics            |
| Input error messages             |
| Power up error codes2            |
| Manual tuning28                  |
| Pen – fitting4                   |
| Process variable13               |
| Profile control12                |
| Program select19                 |
| Reset 19                         |
| Skip segment19                   |
| Status 15                        |
| Security Access                  |
| Configuration level              |
| Password 18                      |
| Tune level – access 18           |
| Self-test2                       |
| Set point                        |
| Bias14                           |
| Ratio14                          |
| Type selection                   |
| I ime/date15                     |

Totalizer ..... 17, 37

#### **Programming Guide**

| Alarms10                            |
|-------------------------------------|
| Analog outputs21                    |
| Auto/manual select enable 45        |
| Bargraph increment                  |
| Chart set up9                       |
| Configuration                       |
| Basic                               |
| Control                             |
| Advanced48                          |
| Control                             |
| Action on input fail                |
| Action on power fail                |
| Digital outputs                     |
| Function keys                       |
| Inputs (PV, RSP, P-FB)4             |
| Assign                              |
| Logic equations50                   |
| Logic inputs 23, 46, 47             |
| Passwords                           |
| Pen 8, 9                            |
| Functions52                         |
| Scale adjust 26, 27                 |
| Position feedback – see Inputs      |
| Process variable – see Inputs       |
| ,<br>Relays 16, 17                  |
| Remote set point – see input        |
| Retransmission outputs – see        |
| Analog Outputs                      |
| Scale Adjust (span/offset) 26       |
| Set point                           |
| Spot calibration - see Scale Adjust |
|                                     |

#### Installation Guide

| Accessories2             |
|--------------------------|
| Electrical Installation6 |
| Siting                   |
| Mounting/Dimensions 4    |
| Power Supplies12         |
| Inputs/Outputs7          |

ш

M/C1900-QR Rev.

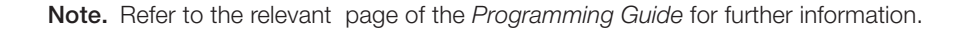

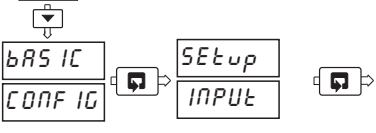

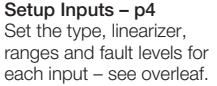

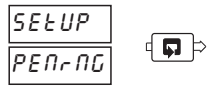

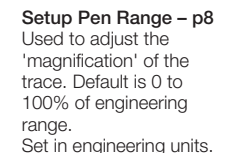

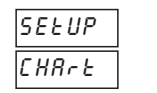

Set the duration of one

lift/drop parameters.

chart revolution and pen

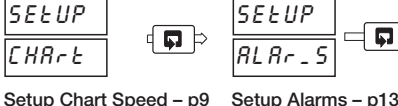

Setup Alarms - p13 SELUP Set alarms to trip on CEL 845 process value, control output, setpoint deviation. rate of change.

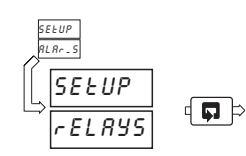

100.00

9999

SECONE

י⊲נק

' ਵੀ **ਹ**ੀ • '

Setup Relays - p15 Set source used to activate each relay and define normally open/closed state.

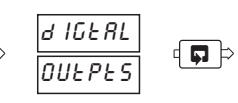

OPreor

LEUEL

Setup Digital Outputs - p18 Set source used to activate each output and define normally open/closed state.

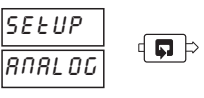

Setup Analog Output - p20 Set an output as control or re-transmission.

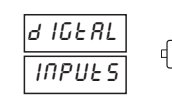

Setup Digital Input - p21 Set polarity of external digital signals.

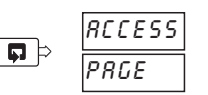

Access Page - p22 Disable access to configuration and tuning facilities.

( **Ç** Þ

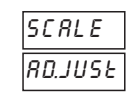

Scale Adjustment - p24 Allows spot calibration to eliminate system loop errors.

# Setting analog input links

# Configuring analog inputs

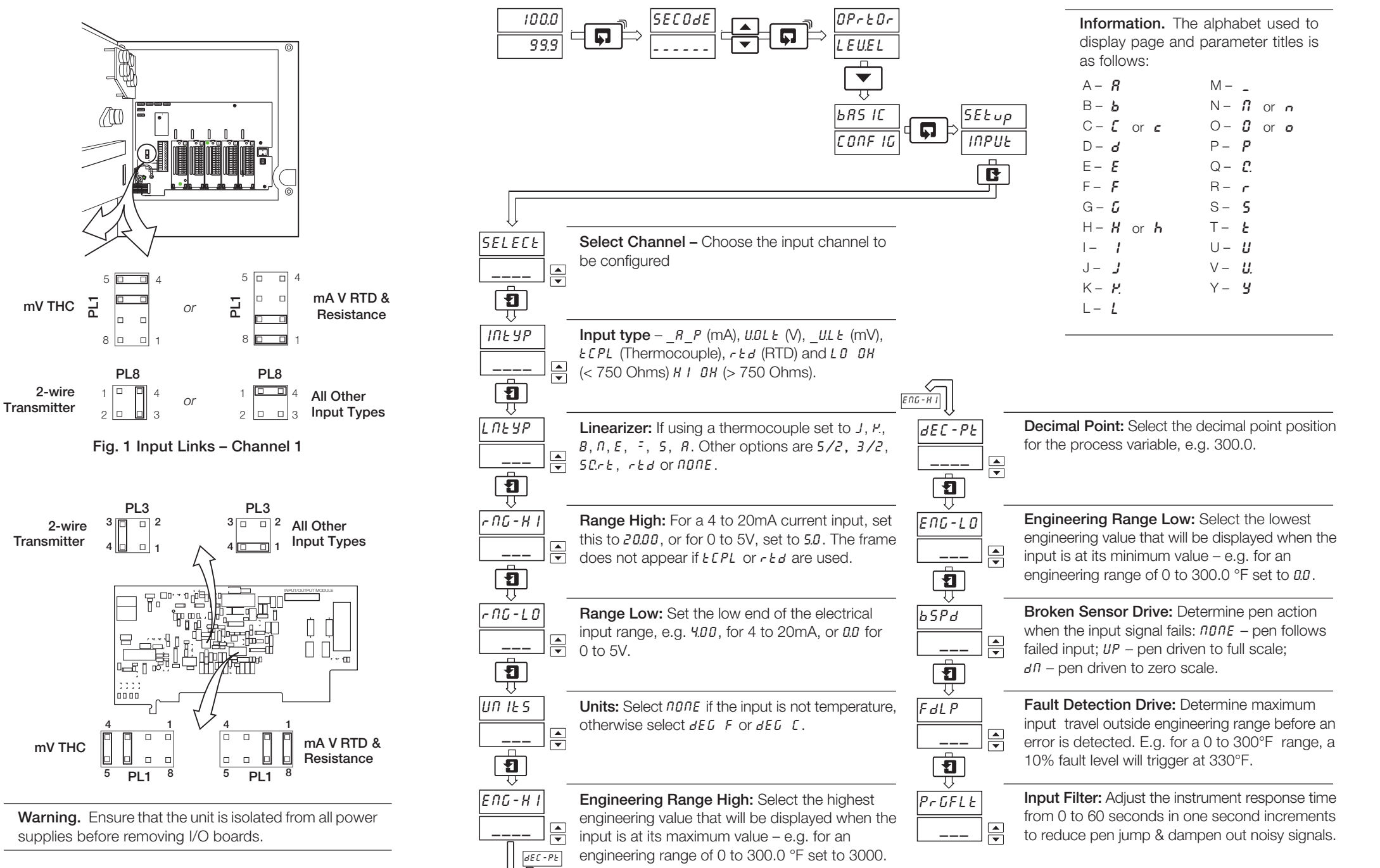

Fig. 2 Input Links – Channels 2 to 4 (If fitted)

Free Manuals Download Website <u>http://myh66.com</u> <u>http://usermanuals.us</u> <u>http://www.somanuals.com</u> <u>http://www.4manuals.cc</u> <u>http://www.4manuals.cc</u> <u>http://www.4manuals.cc</u> <u>http://www.4manuals.com</u> <u>http://www.404manual.com</u> <u>http://www.luxmanual.com</u> <u>http://aubethermostatmanual.com</u> Golf course search by state

http://golfingnear.com Email search by domain

http://emailbydomain.com Auto manuals search

http://auto.somanuals.com TV manuals search

http://tv.somanuals.com